#### Accéder à votre nextcloud à partir de l'explorateur de windows

## 1- Connectez-vous à votre espace nextcloud

### 2- Copiez l'adresse « WebDAV » :

Cliquez sur « paramètres » en bas à gauche de la fenêtre : T Fichiers supprimés 322.7 MB utilisés sur 10 GB Paramètres Copiez l'adresse WebDAV : Fichiers supprimés T 322.7 MB utilisés sur 10 GB Paramètres Afficher les fichiers masqués Show rich workspaces WebDAV 05879e2-1dd211b2-80a3e001-7bb0d06d/ Utilisez cette adresse pour accéder à vos fichiers par WebDAV

# 3- Créez un nouveau lecteur réseau :

Ouvrez l'explorateur de fichier de windows, faites un clic-droit sur l'icône « Ce PC » dans la colonne de gauche puis cliquez sur « Connecter un lecteur réseau... ».

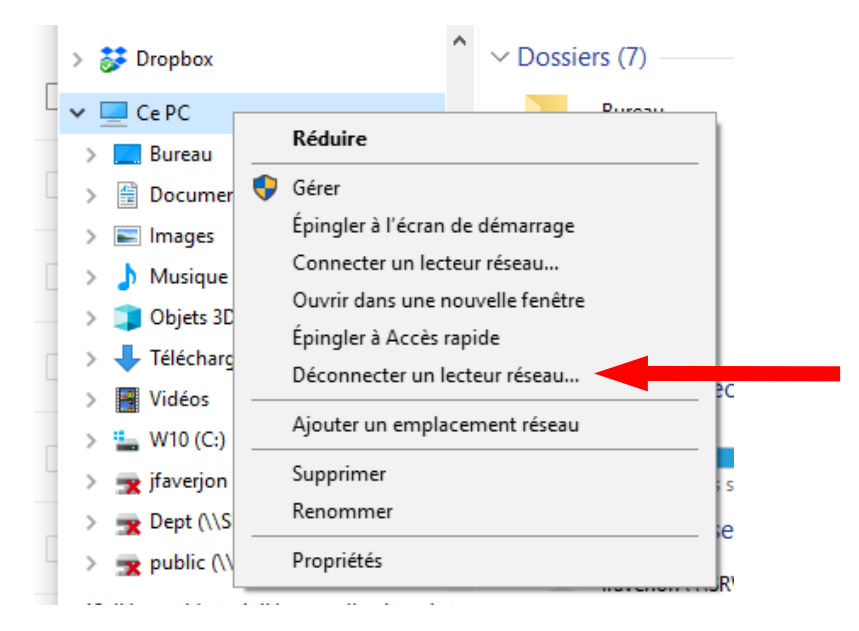

Choisissez une lettre disponible, collez l'adresse WebDAV et cliquez sur « terminer » :

| ÷   | Connected       | er a lecteur réseau                                                                 | ×   |
|-----|-----------------|-------------------------------------------------------------------------------------|-----|
| 5   | À quel do       | ssier réseau voulez-vous vous connucter ?                                           |     |
|     | Spécifiez la le | ettre désignant le lecter et le dossier auxquis vous souhaitez vous connecter :     |     |
|     | Lecteur :       | Y: ~                                                                                |     |
| a   | Dossier :       | V Parcourir                                                                         |     |
|     |                 | Exemple : \\serveur\partage                                                         |     |
|     |                 | Se reconnecter lors de la connexion                                                 |     |
| 1   |                 | Se connecter à l'aide d'informations d'identification différentes                   |     |
| )   |                 | <u>Se connecter à un site Web permettant de stocker des documents et des impes.</u> |     |
|     |                 |                                                                                     |     |
| R . |                 |                                                                                     |     |
|     |                 |                                                                                     |     |
| r   |                 |                                                                                     |     |
|     |                 | Terminer Annu                                                                       | ler |

## 4- Retrouvez votre nouveau lecteur :

Dans la colonne de gauche de l'explorateur de fichiers, vous avez désormais un nouveau lecteur avec l'adresse WebDAV comme nom.

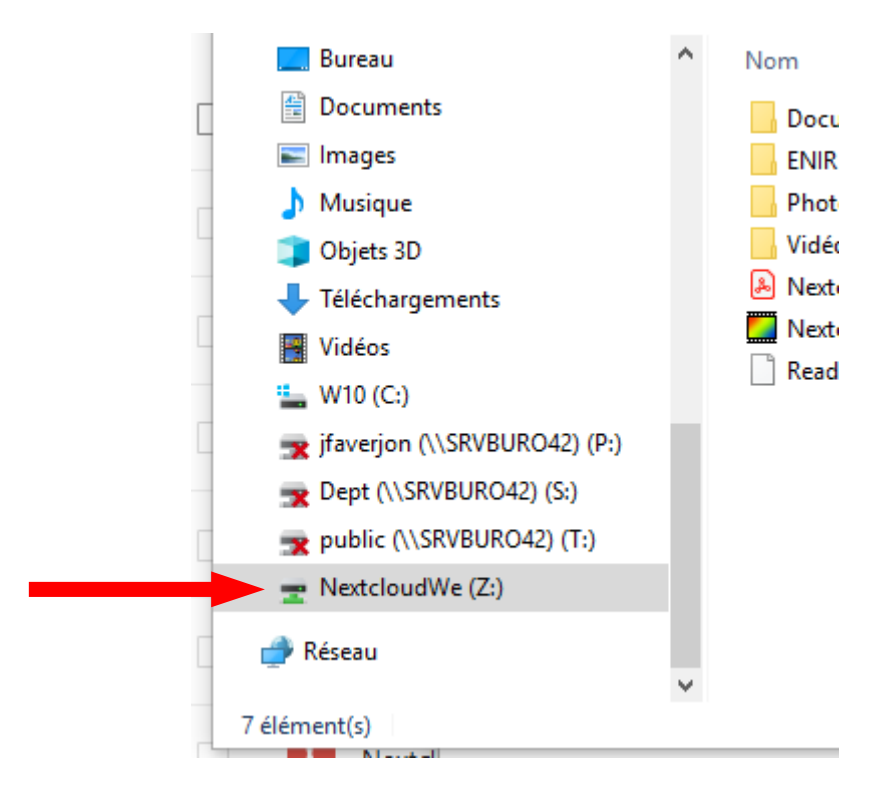